## **Registration Instructions**

After logging in, you will see a screen that looks like below.

| 🗯 Safari File Edit View H                  | History Bookmarks Window Help                                                                                                    | and the second second      | 🍪 🕙 🕴 📤 🤶 🌒 🖭 (45%)                                                                  | Tue 13:20 Jeffrey Hastie Q    |
|--------------------------------------------|----------------------------------------------------------------------------------------------------|----------------------------|--------------------------------------------------------------------------------------|-------------------------------|
|                                            | NJ Cru                                                                                                    | sh FC > Admin > My Account | *) (Dr. Grants                                                                       | € <u>к</u> ″                  |
| first Construction Saved Tabs T Department | s://clubs.bluesombrero.com/Default.aspx/tabld=162618&isStore=                                                                                                    | talse                      | of phics Press 10 Services - Mashable The Beginne                                    | Zen Habits Common Sense Media |
| (                                          |                                                                                                    |                            | MYACCOUNT   LOGOUT 🖀 E 🐚                                                             |                               |
|                                            | HOME       TEAMS       PRESS RELEASES       TEAM CENTRAL         Image: Contract of the second second secon | ABOUT OUR CLUB STORE       | fo<br>Help ?<br>Help ?<br>Help ?<br>Help ?<br>Contems of tems<br>Coto Cart Coto Cart |                               |

Click on View Available Programs. Programs available to you will display as below.

| 🕷 Safari File Edit View        | History Bookmarks Wi          | ndow Help                    | 100 March 100               | -                    | - 🍪 🕙 🖇         | 🔺 🎅 🌒 🖬 (43%)        | Tue 13:25  | Jeffrey Hastie  | Q      |
|--------------------------------|-------------------------------|------------------------------|-----------------------------|----------------------|-----------------|----------------------|------------|-----------------|--------|
| 00                             |                               | NJ Crush                     | n FC > Admin > Available    | Programs             |                 |                      |            |                 | A KN   |
| 🔺 🕨 😿 🛞 🔘 🕂 💏 ht               |                               | C Q- Google                  |                             |                      |                 |                      |            |                 |        |
| ↔ ◯◯ IIII Saved Tabs ▼ Departr | nentt Insurance Apple - Start | Access cPanel Webmail Readab | ility Jeffrey Hastie Login  | The Work ofphics Pro | ess 10 Services | Mashable The Beginne | Zen Habits | Common Sense Me | idia ≫ |
|                                |                               |                              |                             |                      | MYACCO          | UNT   LOGOUT 📑 🕒 🔛   |            |                 |        |
|                                |                               |                              |                             |                      |                 |                      |            |                 |        |
|                                | HOME TEAMS PRE                | SS RELEASES TEAM CENTRAI     | L ABOUT OUR CLUB            | STORE RESOU          | RCES            |                      |            |                 |        |
|                                | Shopping Cart De              | tails                        |                             |                      |                 |                      |            |                 |        |
|                                |                               | No ite                       | ems added to division shop; | ling cart            |                 |                      |            |                 |        |
|                                | Available Programs            |                              |                             |                      |                 |                      |            |                 |        |
|                                | Name: Ruby (Click your p      | rograms & signup today!)     |                             |                      |                 |                      |            |                 |        |
|                                | Choose Division               | Program Name                 | Details                     | Start Date           | End Date        | Price                |            |                 |        |
|                                | 0                             | 2012/13 Academy Season       | Elite                       | 08/01/2012           | 07/31/2013      | \$2500.00            |            |                 |        |
|                                |                               |                              |                             |                      |                 |                      |            |                 |        |
|                                |                               | < Back Upda                  | te and Add Another Pa       | rticipant Ne         | xt >>           |                      |            |                 |        |
|                                | ABOUT SSL<br>CERTIFICATES     | ed Help?<br>rent Support     |                             |                      |                 |                      |            |                 |        |

Select the program, click on next and on the following screen, and then next again. Then you will get to this screen. Fill out the information (those with red asterisks are mandatory).

| 🛸 Safari File Edit View History Bookmarks Window Help                                                                               | 🛛 🕄 🖇 🔺 🤶 🌒 🖬 🖉              | 41%) Tue 13:32 Jeffrey H   | astie Q     |
|----------------------------------------------------------------------------------------------------|------------------------------|----------------------------|-------------|
| \varTheta 🔿 🔿 NJ Crush FC > Admin > Additional Participant Information                                                              |                              |                            |             |
|                                                                                                    | C Q- Google                  |                            |             |
| 🖙 🌐 🚟 Saved Tabs * Departmentt Insurance Apple - Start Access cPanel Webmail Readability Jeffrey Hastie Login The Work ofphics Pres | 10 Services Mashable The Beg | jinne Zen Habits Common Se | nse Media 🚿 |
|                                                                                                    |                              | (Reg. )                    |             |
|                                                                                                    | MY ACCOUNT   LOGOUT E        |                            |             |
| (Manada)                                                                                                    |                              |                            |             |
|                                                                                                    |                              |                            |             |
|                                                                                                    |                              |                            |             |
|                                                                                                    |                              |                            |             |
| HOME TEAMS PRESS RELEASES TEAM CENTRAL ABOUT OUR CLUB STORE RESOURC                                                                 | ES                           |                            |             |
|                                                                                                    |                              |                            |             |
|                                                                                                    |                              |                            |             |
|                                                                                                    |                              |                            |             |
|                                                                                                    |                              |                            |             |
| All fields marked with an asterisk (*) are required                                                                                 |                              |                            |             |
|                                                                                                    |                              |                            |             |
|                                                                                                    |                              |                            |             |
|                                                                                                    |                              |                            |             |
| Participant: Ruby Hastle Program: 2012/13 Academy Season                                                                            |                              |                            |             |
|                                                                                                    |                              |                            |             |
|                                                                                                    |                              |                            |             |
| Participant Medical Information                                                                                                    |                              |                            |             |
| List al allernies                                                                                                    |                              |                            |             |
| kiat un uner grea.                                                                                                    |                              |                            |             |
|                                                                                                    |                              |                            |             |
| *Emergency Contact First Name:                                                                                                    |                              |                            |             |
| *Emergency Contact Last Name:                                                                                                    |                              |                            |             |
| *Emergency Contact Phone Number:                                                                                                    |                              |                            |             |
|                                                                                                    |                              |                            |             |
| Is your Tetanus shot current? OYes No                                                                                               |                              |                            |             |
| Date of Last Tetanus shot: Month 💠 Day 🗘 Year 💠                                                                                     |                              |                            |             |
| *Insurance Company:                                                                                                    |                              |                            |             |
| *Insurance Policy Holder:                                                                                                    |                              |                            |             |
|                                                                                                    |                              |                            |             |
| "Insurance Policy #:                                                                                                    |                              |                            |             |
| Physical Conditions of which staff should be aware:                                                                                 |                              |                            |             |
|                                                                                                    |                              |                            |             |

Click on next and you will then see the Volunteer screen. Click next to click through this. The following screen is the recommended products page. At the bottom is the button to go straight to checkout.

| 🛸 Safari File Edit View Hist      | tory Bookmarks Window Hel             | p                                                                                                 | and the second second second                                        | 😚 🕚 🕴 🚖 🛜 🌒 🖬 (40%) Tue                                                                         | 13:37 Jeffrey Hastie Q         |
|-----------------------------------|---------------------------------------|---------------------------------------------------------------------------------------------------|---------------------------------------------------------------------|-------------------------------------------------------------------------------------------------|--------------------------------|
|                                   |                                       | Product Reco                                                                                      | mmendations                                                         |                                                                                                 |                                |
| A P 2 2 2 1 P 1 + Mittp://w       | www.njcrushtc.com/Default.aspx/tabid= | 170000&&CID=0&&CAMt=0                                                                             | artia Login The Work of phicr Press                                 | 10 Servicer - Markable The Perinne Zen                                                          | Habitr Common Senre Media      |
| CO Ede and Sarce rady Department. | and and apple start Access of         | incoment including jenter in                                                                      | and cogin The nork ofpites (1633                                    | To services masmapic The beginne zen                                                            | mabris common schile incula // |
|                                   | We recommend these produ              | Cts for 1 Jeffrey (Age: 18 / Gend       Select Size:       Quantity:       1                      | er: Male )<br>Nike FC Jacket<br>569.99                              | Select Size:<br>Select Color:<br>Quantity: 1<br>ADD TO CART<br>>                                |                                |
|                                   | Niko Scrimmage Vest<br>58.99          | Select Size: <size> 2<br/>Select Color: 2<br/>Quantity: 1<br/>ADD TO CART &gt;</size>             | Orange Disc Cone Set of \$7.99                                      | of 12 Quantity: 1 ADD TO CART                                                                   |                                |
|                                   |                                       |                                                                                                   | Registration Total<br>Product Total<br>Total<br>PREVIOUS STEP       | : \$2,500.00<br>: \$2,500.00<br>: \$2,500.00<br>NEXT STEP<br>RAIGHT TO CHECKOUT FOR MY REGISTRA | TION                           |
|                                   |                                       | Home   Teams   Press Release   .<br>Privacy Statement   Terms Of Use  <br>DESIGNED AND POWERED BY | Aboutour Club   Store   Resources<br>Cocyclott (c) 2012 NJ Crush EC |                                                                                                 |                                |

Next screen is the checkout screen.

| 🐔 Safari File Edit View        | History Bookmarks Wir                  | dow Help                       | and the second second se | 4                        | 🖁 🕙 🖇 🔺 🤶 🌒 🗔 (3                    | 3%) Tue 13:58 Jeffrey Hastie   |
|--------------------------------|----------------------------------------|--------------------------------|----------------------------------------------------------------------------------------------------|--------------------------|-------------------------------------|--------------------------------|
| 0 0                            |                                        | NJ (                           | Crush FC > Admin > Checkout                                                                                                    |                          |                                     |                                |
| 🕩 🐖 🔗 🚺 🕂 💏 htt                | tps://clubs.bluesombrero.com/D         | efault.aspx?tabid=162620&&CID= | 0&&CAmt=0                                                                                                    |                          | C Q- Google                         |                                |
| )                              | nentt Insurance Apple - Start          | Access cPanel Webmail Readabi  | ility Jeffrey Hastie Login The W                                                                                                    | ork ofphics Press        | 10 Services Mashable The Beg        | inne Zen Habits Common Sense M |
| NJ Crush FC > Admin > Checkout | Payment Plans                          |                                |                                                                                                    |                          |                                     |                                |
|                                |                                        |                                |                                                                                                    |                          | MY ACCOUNT   LOGOUT 📑 🕒             |                                |
|                                |                                        |                                |                                                                                                    |                          |                                     |                                |
|                                |                                        |                                |                                                                                                    |                          |                                     |                                |
|                                |                                        |                                |                                                                                                    |                          |                                     |                                |
|                                | ~~~                                    |                                |                                                                                                    |                          |                                     |                                |
|                                | HOME TEAMS PRES                        | S RELEASES TEAM CENTRAL        | ABOUT OUR CLUB STC                                                                                                    | RE RESOURCES             |                                     |                                |
|                                |                                        |                                |                                                                                                    |                          |                                     |                                |
|                                |                                        |                                |                                                                                                    |                          |                                     |                                |
|                                |                                        |                                |                                                                                                    |                          |                                     |                                |
|                                | Note: All fields marked with an a      | sterisk(*) are required        |                                                                                                    |                          |                                     |                                |
|                                |                                        |                                |                                                                                                    |                          |                                     |                                |
|                                | Registration Summary                   |                                |                                                                                                    |                          |                                     |                                |
|                                | Program                                | Division                       | Player Name                                                                                                    | Detail                   | Amount                              |                                |
|                                | 2012/13 Academy Season                 | Elite                          | Ruby Hastle                                                                                                    | Division Price           | \$2,500.00                          |                                |
|                                |                                        |                                |                                                                                                    | <b>Registration Tota</b> | \$2,500.00                          |                                |
|                                | Deverant Trans                         |                                |                                                                                                    |                          |                                     |                                |
|                                | Payment Type                           |                                |                                                                                                    |                          |                                     |                                |
|                                | <ul> <li>Visa / Master Card</li> </ul> | Mail in check                  |                                                                                                    |                          | VISA Management                     |                                |
|                                | Payment Options for Red                | istrations                     |                                                                                                    |                          |                                     |                                |
|                                |                                        |                                |                                                                                                    |                          | Payment                             |                                |
|                                | Program                                | Division                       | Player Nam                                                                                                    | e Amount                 | Options                             |                                |
|                                | 2012/13 Academy Season                 | Elite                          | Ruby Hastie                                                                                                    | \$2,500.00               | Pay in Full      Min Pmt (\$350.00) | )                              |
|                                | Payment Plan:                          |                                |                                                                                                    |                          | Elite +                             |                                |
|                                |                                        |                                |                                                                                                    |                          | Ŭ                                   | -                              |
|                                | Would you like to make a               | donation?                      |                                                                                                    |                          |                                     |                                |
|                                |                                        |                                |                                                                                                    |                          |                                     |                                |
|                                | » 🔘 NJ Crush FC                        |                                |                                                                                                    |                          |                                     |                                |
|                                | I do not wish to co                    | ntribute at this time          |                                                                                                    |                          |                                     |                                |
|                                |                                        |                                |                                                                                                    |                          |                                     |                                |
|                                | Donation Note:                         |                                |                                                                                                    |                          |                                     |                                |

First, choose your payment type: (Credit Card or Mail in Check). If you choose Mail in Check, you will receive an e-mail with the mailing address.

Next, choose your payment options. Either pay in full or installment plan (for Elite players, U11 and older, there are two installment plans, Elite or Monthly). If you choose payment plan, the installment dates are displayed below.

| 🗯 Safari File Edit View        | History Bookmarks Win                          | dow Help                     |                                  |                        | \$3 -0 \$ ▲ 奈 ♦)     | (31%) Tue 14:04        | Jeffrey Hastie Q     |
|--------------------------------|------------------------------------------------|------------------------------|----------------------------------|------------------------|----------------------|------------------------|----------------------|
| 000                            |                                                |                              | NJ Crush FC > Admin > Che        | ckout                  |                      |                        |                      |
| 🔺 🕨 🛞 🔘 🕂 🞇 http               | s://clubs.bluesombrero.com/D                   | efault.aspx?tabid=162620     | 0&&CID=0&&CAmt=0                 |                        | ¢ Q. (               | Google                 |                      |
| 6권 🛄 🛄 Saved Tabs * Departme   | entt Insurance Apple - Start                   | Access cPanel Webmail        | Readability Jeffrey Hastie Login | The Work ofphics Press | 10 Services Mashable | The Beginne Zen Habits | Common Sense Media 🚿 |
| NJ Crush FC > Admin > Checkout | Payment Plans                                  |                              |                                  |                        |                      | )                      | +                    |
|                                | Note: All fields marked with an a              | sterisk(*) are required      |                                  |                        |                      |                        |                      |
|                                |                                                |                              |                                  |                        |                      |                        |                      |
|                                | Registration Summary                           |                              |                                  |                        |                      |                        |                      |
|                                | Program                                        | Division                     | Player N                         | ame Detail             | Amount               |                        |                      |
|                                | 2012/13 Academy Season                         | Elite                        | Ruby Has                         | tie Division Price     | \$2,500.00           |                        |                      |
|                                |                                                |                              |                                  | Registration Tota      | al \$2,500.00        | (\$                    |                      |
|                                | Payment Type                                   |                              |                                  |                        |                      |                        |                      |
|                                | Visa / Master Card                             | Mail in check                |                                  |                        | 7/54                 |                        |                      |
|                                |                                                |                              |                                  |                        |                      |                        |                      |
|                                | Payment Options for Reg                        | istrations                   |                                  |                        |                      |                        |                      |
|                                | Program                                        | Division                     | Playe                            | r Name Amoun           | t Payment<br>Options |                        |                      |
|                                | 2012/13 Academy Season                         | Elite                        | Ruby H                           | Hastie \$2,500.00      | Pay in Full OMin Pmt | (\$350.00)             |                      |
|                                | Payment Plan:                                  |                              |                                  |                        | • Elite ‡            |                        |                      |
|                                | Description:<br>Payment Plan for Elite Players |                              |                                  |                        |                      |                        |                      |
|                                | Due Date                                       | Amount                       | Installment Fee                  |                        | Total                |                        |                      |
|                                | 06/08/2012                                     | \$350.00                     | \$0.00                           |                        | \$350.00             |                        |                      |
|                                | 08/05/2012                                     | \$650.00                     | \$0.00                           |                        | \$650.00             |                        |                      |
|                                | 11/05/2012                                     | \$500.00                     | \$0.00                           |                        | \$500.00             |                        |                      |
|                                | 01/05/2013                                     | \$500.00                     | \$0.00                           |                        | \$500.00             |                        |                      |
|                                | 03/05/2013                                     | \$500.00                     | \$0.00                           |                        | \$500.00             |                        |                      |
|                                |                                                |                              |                                  | То                     | tal \$2,500.00       |                        |                      |
|                                | Address Information                            |                              |                                  |                        |                      |                        |                      |
|                                | Registration Billing Add                       | iress                        |                                  |                        |                      |                        |                      |
|                                | (The information should be th                  | e same as your credit card b | billing information.)            |                        |                      |                        |                      |

That is it. Should you have any questions, don't hesitate to e-mail me at <u>admin@njcrushfc.com</u>.

Jeffrey